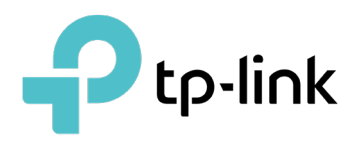

# **Omada License Configuration Guide**

TP-Link provides the Omada Cloud-Based Controller and Omada Pro Cloud-Based Controller to provide centralized management of gateways, switches, and access points from the Software Defined Networking (SDN) platform.

Licenses are required to manage devices centrally with the controller.

This guide will introduce how to purchase licenses and assign them to the controller (or customers in MSP mode).

## Chapter 1 Assign Licenses to the Controller

- 1. Contact the sales staff to purchase licenses for cloud services.
  - If you want to use Omada Controller to manage Omada devices, purchase Omada licenses.
  - If you want to use Omada Pro Controller to manage Omada Pro devices, purchase Omada Pro licenses.

#### () Note:

For management and configurations on the Cloud-Based Controller, each device should be bound with an activated license. One license can be bound with one device at a time.

Visit <u>https://omada.tplinkcloud.com</u> and log in with your TP-Link ID.
 Note:

```
If you don't have a TP-Link ID, sign up for one and activate it.
```

- 3. Go to License, choose your cloud-based controller type, and click Assign Licenses to Controller. Select the controller and assign licenses.
  - For Omada Cloud-based Controller

| Assign Licenses to Control        | er               | × |
|-----------------------------------|------------------|---|
| Remaining Licenses                |                  |   |
| TYPE                              | 3-Year           |   |
| Cloud-Based Controller<br>License | 1000             |   |
| 1. Select the Controller to a     | ssign licenses.  |   |
| Select Controller:                | Please Select V  |   |
| 2. Specify the quantity of lic    | enses to assign. |   |
| TYPE                              | 3-Year           |   |
| Cloud-Based Controller<br>License |                  |   |
| Confirm Cancel                    |                  |   |

• For Omada Pro Cloud-based Controller

| Assign Licen                                                           | ses to Controller              |               |               |             | × |
|------------------------------------------------------------------------|--------------------------------|---------------|---------------|-------------|---|
| Remaining Li                                                           | icenses                        |               |               |             |   |
| TYPE                                                                   | PRO AP                         | PRO L2 SWITCH | PRO L3 SWITCH | PRO GATEWAY |   |
| 1-Year                                                                 | 10986                          | 987           | 987           | 987         |   |
| <ol> <li>Select the select Controller:</li> <li>Specify the</li> </ol> | Controller to assign licenses. | <b>v</b>      |               |             |   |
| TYPE                                                                   | PRO AP                         | PRO L2 SWITCH | PRO L3 SWITCH | PRO GATEWAY |   |
| 1-Year                                                                 |                                |               |               |             |   |
| Confirm                                                                | Cancel                         |               |               |             |   |

4. (Optional) Launch the controller, then go to the License page. Enable Auto-Activation and Auto-Renewal if needed.

| th Auto-Activation enabled, the controller will automatically | sign the licenses to the devices when they are adopted by the controller.                                                                                           |         |
|---------------------------------------------------------------|----------------------------------------------------------------------------------------------------|---------|
| ito-Renewal                                                   |                                                                                                    |         |
| able Auto-Renewal to make license management easier: pires.   | no longer need to track the device's license expiration date, and the controller will assign a license to the device automatically when the device's license on the | he site |
|                                                               |                                                                                                    | Enabl   |
|                                                               |                                                                                                    | Enable  |
| Site                                                          | Auto-Renewal                                                                                                    |         |
| leset                                                         |                                                                                                    |         |
| test_copy                                                     | -                                                                                                    |         |
| ER707M2 V1.0                                                  | -                                                                                                    |         |
| Universal Router                                              |                                                                                                    |         |
| kglkjgkj                                                      |                                                                                                    |         |
|                                                               |                                                                                                    |         |

| Auto-Activation | With this feature enabled, the controller will automatically assign the licenses to the devices when they are adopted by the controller.                                                                                                |
|-----------------|----------------------------------------------------------------------------------------------------|
| Auto-Renewal    | Auto-Renewal will make license management easier: you no longer need to track the device's license expiration date, and the controller will assign a license to the device automatically when the device's license on the site expires. |

### **Chapter 2** Assign Licenses to MSP Customers

If you have enabled MSP (Managed Service Provider) mode, follow the steps below to assign license to your customers:

1. Visit <a href="https://omada.tplinkcloud.com">https://omada.tplinkcloud.com</a> and log in with your TP-Link ID.

If you don't have a TP-Link ID, sign up for one and activate it.

- 2. Go to the Controller page and launch your controller which is in MSP mode.
- 3. In MSP View, go to the License page.
- Go to License > License Assignment, and click Assign Licenses. Select the customer and assign licenses.

| ssign Licenses    |                           |               |               |             |
|-------------------|---------------------------|---------------|---------------|-------------|
| emaining Licenses |                           |               |               |             |
| TYPE              | PRO AP                    | PRO L2 SWITCH | PRO L3 SWITCH | PRO GATEWAY |
| 1-Year            | 3                         | 1             | 3             | 3           |
|                   | ty of licenses to assign. | *             |               |             |
| TYPE              | PRO AP                    | PRO L2 SWITCH | PRO L3 SWITCH | PRO GATEWAY |

5. (Optional) Go to License > Licenses. Enable Auto-Active and Auto-Renewal if needed.

When Auto-Renewal is enabled for a customer, the licenses for active devices of the customer will be automatically renewed when they expire.

| Auto-Active                                 | •                                                                                                    |
|---------------------------------------------|----------------------------------------------------------------------------------------------------|
| Auto-Active will automatically app default. | ly device license to a device as soon as it is adopted by your controller. After Auto-Active is enabled on the controller, all its customers will enable Auto-Active by |
| Auto-Renewal                                | •                                                                                                    |
| Enable this option for a customer,          | the licenses for active devices of the customer will be automatically renewed when they expire.                                                                         |
| CUSTOMER                                    | Auto-Renewal                                                                                                    |
| Customer 1                                  |                                                                                                    |
| Customer 2                                  | -                                                                                                    |
| Customer 3                                  |                                                                                                    |
| Showing 1-3 of 3 records <                  | 1 > 5 /page A Go To page: GO                                                                                                    |
| Auto-Activo                                 | With this feature enabled, the controller will automatically apply device license to a                                                                                  |

| Auto-Active  | With this feature enabled, the controller will automatically apply device license to a device as soon as it is adopted. After Auto-Active is enabled on the controller, all its customers will enable Auto-Active by default.           |
|--------------|----------------------------------------------------------------------------------------------------|
| Auto-Renewal | Auto-Renewal will make license management easier: you no longer need to track the device's license expiration date, and the controller will assign a license to the device automatically when the device's license on the site expires. |

After license assignment, you can click Revoke Licenses and select a customer to revoke licenses in case needed.

### **Chapter 3 Bind/Unbind Device Licenses**

If you don't want the controller to automatically assign device licenses, you can manually bind and unbind device licenses.

1. Visit https://omada.tplinkcloud.com and log in with your TP-Link ID.

#### () Note:

If you don't have a TP-Link ID, sign up for one and activate it.

- 2. Go to the Controller page and launch your controller.
- 3. Go to the Devices page.
- 4. Bind or unbind device licenses according to your needs.
  - To bind a device license:

Locate an unactivated device and click Activate. In the License Status section, choose an appropriate license and click Apply.

| AP9035 UNACTIVATED                                                                                      | ×         |
|----------------------------------------------------------------------------------------------------|-----------|
| License Status                                                                                          | Unbound 🕿 |
| Please bind Omada Pro Cloud-Based Controller License.<br>Assign the appropriate licenses to the device. |           |
| 1-Year (9)                                                                                              |           |
| 3-Year (0)                                                                                              |           |
| 5-Year (0)                                                                                              |           |
|                                                                                                    |           |

• To unbind a device license:

Click an activated device. In the License Status section of the Properties window, click Unbind.

| License Status |                  |   |                        | Activated |
|----------------|------------------|---|------------------------|-----------|
| License Type:  | Expiration Time: | í | License Key:           |           |
| Pro AP         | May 26, 2024     |   | TP-W26X-F9BT-26QU-1Y6R |           |